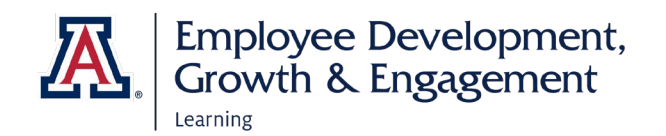

## How to View Completed & Pending Learning

## Access EDGE

- 1. Go to: http://arizona.sabacloud.com/
- 2. Login with your UArizona NetID and password.

## Find Your Learning

1. Open the hamburger navigation icon next to the University of Arizona logo in the upper left of the home screen. Select **Me.** 

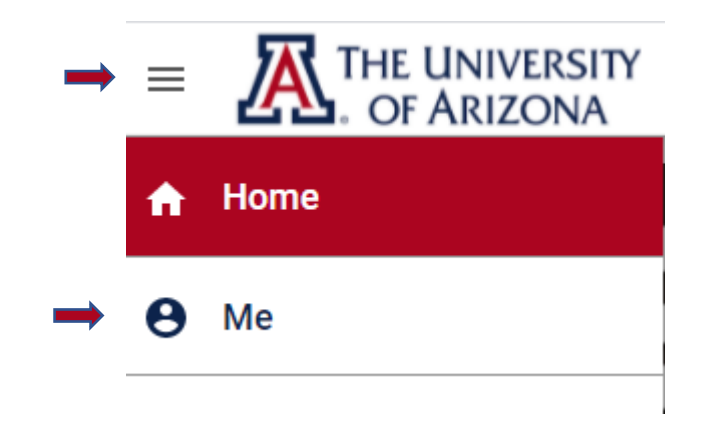

2. The learning you have in progress, and any courses you have selected for your future learning plan, automatically appear on the page.

| Learning & Certifications<br>Pending action<br>Completed | CITI Health Information Privacy and Security<br>(HIPS)<br>In Progress<br>No due date<br>VIEW DETAILS |
|----------------------------------------------------------|----------------------------------------------------------------------------------------------------|
| Go to plan                                               | Export Compliance for Researchers Part I<br>Pending Registration<br>No due date<br>VIEW DETAILS      |
|                                                          | Information Security Incident Response<br>Training<br>In Progress<br>No due date<br>LAUNCH           |

 Select Go to Plan to open a set of filters. You can view learning by Type (course, curriculum, etc.), Due Date, and Status. If you wish to view your completed learning, check Completed under Status.

| Learning & Certifications | ▼ Filters ∧                  |        |                      |
|---------------------------|------------------------------|--------|----------------------|
| TYPE                      | STATUS                       | SOURCE | DUE DATE ON OR AFTER |
| All ~                     | n Progress, Pending action 🗸 | ×      |                      |
| DUE DATE ON OR BEFORE     | In Progress                  |        |                      |
|                           | Completed                    |        |                      |
|                           | Pending action               |        |                      |

4. Select the **Apply Filters** button to the right.

| CLEAR FILTERS | APPLY FILTERS |
|---------------|---------------|
|---------------|---------------|

- Completed courses are marked with a green oval reading Acquired or Successful. You can select the Print Certificate button on the far right to make a paper copy for your records. To download a PDF copy, open the drop-down menu next to the button and select Export Certificate.
- The drop-down menu also has options to View details of the course or Delete it from your plan.

| ACQUIRED<br>On:06-AUG-2021   | PRINT | INT CERTIFIC       |  |
|------------------------------|-------|--------------------|--|
|                              |       | View details       |  |
| SUCCESSFUL<br>On:12-JUL-2016 | PRINT | Export Certificate |  |